La creazione e la gestione del dg storno

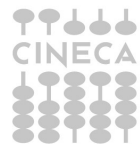

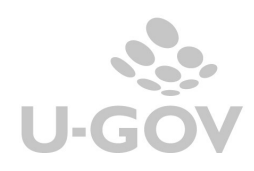

Sommario

| <u>1.</u>        | LA CREAZIONE DEL DOCUMENTO GESTIONALE DI STORNO                            |
|------------------|----------------------------------------------------------------------------|
| <u>2.</u>        | MODIFICA E CANCELLAZIONE DELLO STORNO6                                     |
| <u>3.</u>        | STORNO DI UN DOCUMENTO INSERITO COME SPESA NEL FONDO ECONOMALE 6           |
| <u>4.</u>        | LA LIQUIDAZIONE DEL DOCUMENTO E DEL RELATIVO STORNO7                       |
| <u>5.</u><br>Ele | LA GESTIONE DELLO STORNO CON L'INTRODUZIONE DELLA FATTURAZIONE<br>TTRONICA |
| <u>6.</u>        | INOLTRO A SISTEMA DOCUMENTALE9                                             |

Tabella delle revisioni

| Data pubblicazione | Ultima versione<br>aggiornata<br>prodotto | Note                | Revisione |
|--------------------|-------------------------------------------|---------------------|-----------|
| 16-12-2021         | 23.22.00.00                               | Revisione documento | 1.7       |
|                    |                                           |                     |           |

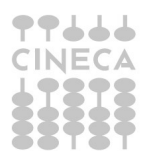

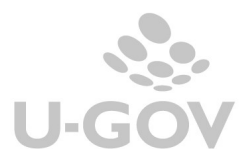

# 1. La creazione del documento gestionale di storno

Quando una fattura di acquisto (o nota di credito) è stata registrata in iva (cioè il sistema ha assegnato un numero di scrittura iva in fase di stampa del registro definitivo acquisti) oppure si è nella impossibilità di effettuare la cancellazione della scrittura stessa, è possibile procedere con il suo **storno**.

Il sistema registra un altro documento gestionale, cui assegna un nuovo numero di registrazione, e che riprende tutti i dati dalla fattura che si vuole stornare e ne annulla gli effetti contabili e iva.

In U-GOV e' possibile registrare uno storno di:

- fattura di acquisto
- nota di credito
- autofattura (creato in automatico dal sistema)

NON è possibile effettuare lo storno di un dg di tipo compenso, quando il compenso ha una scrittura iva, e nemmeno di un dg di tipo fattura professionista.

Lo storno è sempre totale ed è possibile in qualsiasi stato di contabilizzazione e/o fase di processo in cui si trova (esempio se è già stato creato l'ordinativo di pagamento per la fattura).

E' possibile stornare fatture di acquisto/note di credito e autofatture registrate anche in anni precedenti ad eccezione di quelle che movimentano l'inventario. In tali casi il sistema blocca emettendo un messaggio di errore.

Sempre con riferimento all'inventario è invece possibile stornare fatture di acquisto che lo movimentano registrate nello stesso anno dello storno.

| CONTESTO Attuale | TIPO DG                                       | Contesto DG da<br>stornare | Storno      |
|------------------|-----------------------------------------------|----------------------------|-------------|
| 2016             | Fatt acquisto                                 | 2016                       | possibile   |
| 2016             | Fatt acquisto senza<br>inventario             | 2015 o precedenti          | possibile   |
| 2016             | Fatt acquisto con<br>estensione<br>inventario | 2016                       | possibile   |
| 2016             | Fatt acquisto con<br>estensione<br>inventario | 2015 o precedenti          | impossibile |

Per registrare un documento di storno si deve entrare nel documento gestionale che si vuole stornare, dal percorso:

Documenti gestionali » Accesso per Cicli – Ciclo passivo- Fattura Acquisto

### Documenti gestionali » Accesso per Cicli – Ciclo passivo- Nota di credito di acquisto

Per registrare uno storno è necessario che siano definite le configurazioni, <u>in particolare che sia presente</u> <u>un codice siope di entrata</u> associato alla voce coge del documento generante.

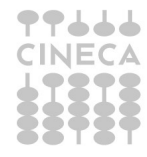

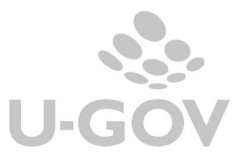

Una volta entrati in MODIFICA del documento da stornare, ci si deve posizionare nel tab commerciale e lì compare il pulsante CREA STORNO (figura 1).

| Nuovo 📔     | Q Ricerca      | / Modifica     | H Appli         | ca    | 😕 Salva       | Pa Ai  | nnulla | 1 C     | ancella     | 💕 Dup | lica             | Completa                                        |
|-------------|----------------|----------------|-----------------|-------|---------------|--------|--------|---------|-------------|-------|------------------|-------------------------------------------------|
| Report: Cor | mmerciale      | Adol           | oe PDF (.pdf)   | •     | 🖨 Stampa      | Opera  | zioni: | Annulla | a Autorizza | zione | ł                | Eseg                                            |
| ID DG       |                | 416268         |                 | Stat  | (*)           |        | Con    | npleto  |             |       | Stati A          | pplicativi                                      |
| Nr. Regist  | razione        |                | 1987            | Data  | a Registrazio | ne (*) | 29/1   | 2/2015  |             |       | Contat<br>Contat | oilizzata Coa<br>oilizzata Coa<br>ontabilizzata |
| Testata     | Commerciale    | Indirizzo      | Document        | ale   | Righe Det     | taglio | IVA    | Cicli   | Allegat     | 7     |                  |                                                 |
|             | tivita (*)     | Istituzional   | P <b>v</b>      |       |               |        |        |         |             |       |                  |                                                 |
| Soggetto    | (*)            | 88755INCO      | FAR S.r.I.      |       |               |        |        |         |             | Q     |                  |                                                 |
| Codice Fis  | scale          | 001 577 70 363 | 3               | Par   | tita Iva      |        | 001    | 5777036 | 53          |       |                  |                                                 |
| Tipo Oper   | azione Iva (*) | 0P006 - Acc    | quisto ist.le c | la so | ggetto reside | nte    |        |         |             | -     |                  |                                                 |
| Regime Sp   | plit Payment   | <b>V</b>       |                 |       |               |        |        |         |             |       |                  |                                                 |
| Classe Ge   | ografica       | Italia         |                 |       |               |        |        |         |             |       |                  |                                                 |
| Valuta (*)  |                | EUR            | Q               |       |               |        |        |         |             |       |                  |                                                 |
| Cambio      |                |                | 1 00000         |       |               |        |        |         |             |       |                  |                                                 |

### Figura 1

Il sistema presenta questo pulsante se:

- Il dg è in stato completo
- Il dg non è già associato ad uno storno

Una volta premuto il tasto, il sistema apre un visore (FIGURA 2) che consente all'utente di valorizzare alcuni attributi dello storno: Data registrazione (obbligatoria), Modalità di pagamento e Coordinata di pagamento relativamente all'ordinativo di incasso, siope d'entrata.

Nel caso sia presente una estensione inventario richiede anche di definire il tipo di scarico da registrare per consentire la successiva contabilizzazione dello storno nel motore inventario.

| * Data registrazione       |              |      |   |       |
|----------------------------|--------------|------|---|-------|
| Modalità di pagamento      |              | •    |   |       |
| Coordinata di<br>Pagamento |              | IBAN |   |       |
| Procedi Annulla            |              |      |   |       |
|                            |              |      |   |       |
| Loge                       |              |      |   |       |
| Riga                       | Codice Siope |      |   | Denon |
| 1.1                        |              |      | 0 |       |
|                            |              |      |   |       |
|                            |              |      |   |       |
|                            |              |      |   |       |
| Risultati 1 - 1 di 1       |              |      |   |       |
|                            |              |      |   |       |
|                            |              |      |   |       |

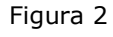

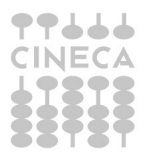

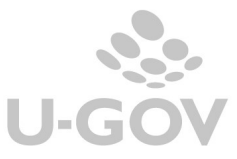

Dopo aver compilato i dati presenti nel visore di Figura 2 il sistema permette il salvataggio premendo SALVA del DG che si sta stornando. U-GOV ritorna il messaggio di avvenuta registrazione e i riferimenti (Tipo dg, Uo numerante, Numero registrazione...) dei documenti di storno (Figura 3).

| Port: Comm  | Q Ricerca      | La regis        | trazione de   | I DG  | Storno Fattu<br>4 | ra Acquisto d<br>1 è avvenuta ( | dell'anno 2016 su<br>correttamente. | lla Uo Numer | ante   | 020141 nun | nero    |
|-------------|----------------|-----------------|---------------|-------|-------------------|---------------------------------|-------------------------------------|--------------|--------|------------|---------|
| » Doc       | O Ricorca      | ali / Accesso p | er Cicli - I  | Fattu | R Salva           | o (UO: Dip. o                   | di Scienze della                    | Vita; Anno   | : 201  | (5)        |         |
| Benort: Col | nmerciale      | Adobe I         | PDE ( odf)    |       | Stampa            | Operazioni                      | Annulla Autorizz                    | azione       | Ţ      | A Esenui   | 1930    |
| nepon. con  | intercrute     | Adobe           | Dr (.pui)     |       | Grampa            | operazioni                      | Annuna Autorizza                    | azione       | 10.000 | - Locyu    | 0 (82 0 |
| Campo At    | tivita (*)     | Istituzionale   | w             |       |                   |                                 |                                     |              |        |            |         |
| Soggetto    | (*)            | 88755INCOF/     | AR S.r.I.     |       |                   |                                 |                                     | Q            |        |            |         |
| Codice Fis  | scale          | 00157770363     |               | Parti | ta Iva            | 001                             | 57770363                            |              |        |            |         |
| Tipo Oper   | azione Iva (*) | OP006 - Acqui   | sto ist.le da | sog   | getto resider     | nte                             |                                     | *            |        |            |         |
| Regime S    | plit Payment   | V               |               |       |                   |                                 |                                     |              |        |            |         |
| Classe Ge   | ografica       | Italia          |               |       |                   |                                 |                                     |              |        |            |         |
| Valuta (*)  |                | EUR             | Q             |       |                   |                                 |                                     |              |        |            |         |
| Cambio      |                |                 | 1,00000       |       |                   |                                 |                                     |              |        |            |         |
| Abbuono     | (*)            |                 | 0,00          |       |                   |                                 |                                     |              |        |            |         |
| Arrototon   | damento (*)    |                 | 0,00          |       |                   |                                 |                                     |              |        |            |         |
| Prezzo To   | tale           |                 | 151,20        |       |                   |                                 |                                     |              |        |            |         |
| Sconto      |                |                 | 0,00          |       |                   |                                 |                                     |              |        |            |         |
| Maggiora    | zione          |                 | 0,00          |       |                   |                                 |                                     |              |        |            |         |
| Imponibil   | e              |                 | 151,20        |       |                   |                                 |                                     |              |        |            |         |
| lva (*)     |                |                 | 33,26         |       |                   |                                 |                                     |              |        |            |         |
| Totale      |                |                 | 184,46        |       |                   |                                 |                                     |              |        |            |         |
|             |                |                 |               |       |                   |                                 |                                     |              |        |            |         |

## Figura 3a, Figura 3b

Se la fattura di acquisto ha generato autofattura, l'operazione di creazione storno produce due distinti documenti: lo storno della fattura e lo storno dell'autofattura. (Figura 4)

| Nuovo Q Ricerca            |           | La registraz  | zione del DG Storno Aut | ofattura dell<br>avvenuta o  | anno 2016 sulla<br>correttamente. | a Uo Numerante 020141 numero 1 è |
|----------------------------|-----------|---------------|-------------------------|------------------------------|-----------------------------------|----------------------------------|
| ID DG<br>Nr. Registrazione | 455       | La registrazi | ione del DG Storno Fatt | ura Acquisto<br>4 è avvenuta | dell'anno 2016<br>correttamente.  | sulla Uo Numerante 020141 numero |
| Commercial                 | e Indiriz | zoDocum       | nentale Righe Dett      | aglio IVA                    | Cicli Alleg                       | ati                              |
| Informazioni Comme         | rciali    |               |                         |                              |                                   |                                  |
| Campo Attivita (*)         | Comme     | rciale        | •                       |                              |                                   |                                  |
| Soggetto (*)               | 88018     | PROMEGA IT    | ALIA S.R.L.             |                              |                                   | Q                                |
| Codice Fiscale             | 1231756   | 0154          | Partita Iva             | 123                          | 17560154                          |                                  |
|                            | 2202      |               |                         |                              |                                   |                                  |
| Tipo Operazione Iva (*)    | OP011 -   | Acquisto co   | m.le da soggetto resid  | ente                         |                                   | <b>v</b>                         |

#### Figura 4

I documenti di storno vanno ricercati, <u>per la contabilizzazione</u>, dal percorso (Figura 5) scegliendo il contesto:

### Documenti gestionali >> Accesso per cicli >> Ciclo storno acquisti>>

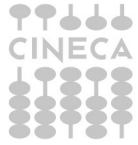

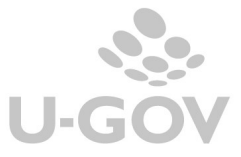

| Ciclo Pagamente  | o Incasso         |           |  |
|------------------|-------------------|-----------|--|
| Ciclo Stipendi   |                   |           |  |
| Ciclo Storno Aco | quisti            |           |  |
| Pratiche         | Q Ricerca         |           |  |
| Documenti        |                   |           |  |
| Storno Fattura   | Acquisto          | Q Ricerca |  |
| Storno Nota Cr   | edito Acquisto    | Q Ricerca |  |
| Ordinativo Di P  | 'agamento Incasso | Q Ricerca |  |
| Storno Autofat   | tura              | Q Ricerca |  |

#### Figura 5

Nel documento di storno il campo Documento Generante nell'estensione commerciale di testata indica il Tipo Dg e il numero della registrazione che ha creato lo storno (Figura 6)

| Q Ricerca Modifi             | ca 🗎 Applica         | R Salva       | MR Ann        | nulla       | Cancella     | Duplica             | Completa      |
|------------------------------|----------------------|---------------|---------------|-------------|--------------|---------------------|---------------|
| eport: Commerciale           | Adobe PDF (.;        | odf) 💌 🛛      | 🖨 Stampa      | Operazioni: | Crea Scrittu | re: Coge Prima - Co | oar 💌 🔅 Esegu |
| Campo Attivita (*)           | Istituzionale        | -             |               |             |              |                     |               |
| Soggetto (*)                 | 88755 INCOFAR S.r.   | l.            |               |             |              | Q                   |               |
| Codice Fiscale               | 001 577 70 36 3      | Partita       | Iva           | 001         | 57770363     |                     |               |
| Tipo Operazione Iva (*)      | OP006 - Acquisto is  | t.le da sogge | etto resident | te          |              | ¥                   |               |
| Regime Split Payment         | $\overline{\vee}$    |               |               |             |              |                     |               |
| Classe Geografica            | Italia               |               |               |             |              |                     |               |
| Valuta (*)                   | EUR                  | Q             |               |             |              |                     |               |
| Cambio                       | 1,00                 | 000           |               |             |              |                     |               |
| Abbuono (*)                  |                      | 0,00          |               |             |              |                     |               |
| Arrototondamento (*)         |                      | 0,00          |               |             |              |                     |               |
| Prezzo Totale                | 15                   | 1,20          |               |             |              |                     |               |
| Sconto                       |                      | 0,00          |               |             |              |                     |               |
| Maggiorazione                |                      | 0,00          |               |             |              |                     |               |
| Imponibile                   | 15                   | 1,20          |               |             |              |                     |               |
| lva (*)                      | 3:                   | 3,26          |               |             |              |                     |               |
| Totale                       | 184                  | 4,46          |               |             |              |                     |               |
| Documento Generante          | Fattura Acquisto/198 | 37/2015       | <b></b>       |             |              |                     |               |
| Tipo Decorrenza<br>Pagamento |                      |               |               |             |              |                     |               |

### Figura 6

<u>Il documento gestionale di storno deve essere contabilizzato</u> nei motori contabili in cui il documento stornato aveva prodotto effetti e genera un ordinativo di incasso.

Prestare attenzione al caso in cui si è generato Storno fattura acquisti + storno autofattura. In questo caso bisogna contabilizzare in ordine prima lo storno fattura acquisti e successivamente lo storno autofattura.

Esempio: fattura di acquisto per 100,00 che ha generato una scrittura di contabilità generale, e una in contabilità analitica: in Contabilità Generale:

Fattura → Costo a Debiti verso fornitori

Storno → Debiti verso fornitori a Costo

In Contabilità Analitica:

Fattura: A.C.01.01.001 Costi materiale di consumo 100,00

Storno: A.C.01.01.001 Costi materiale di consumo -100,00

Il documento di storno genera un ordinativo di incasso

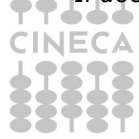

Storno documenti gestionali

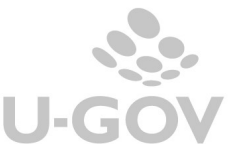

# 2. Modifica e cancellazione dello storno

Un documento gestionale di storno non può essere modificato (il pulsante è inattivo), mentre è permessa la sua cancellazione utilizzando il pulsante Cancella (Figura 7).

Il dg storno di autofattura non è cancellabile: il sistema cancella questo dg quando l'utente cancella il dg Fattura Acquisto o Nota di Credito di Acquisto da cui si era generata l'autofattura.

| Q Ricer   | ca Modific       | a 📕 Ap        | plica           | Salva       | R Annulla     | 💼 Cancella           | Duplic        | con                    | npleta                                 | lter           |
|-----------|------------------|---------------|-----------------|-------------|---------------|----------------------|---------------|------------------------|----------------------------------------|----------------|
| Report: 0 | Commerciale      | - Ado         | be PDF (.pdf)   | 💌 🚔 S       | tampa Oper    | azioni: Crea Scrittu | re: Coge Prin | na - Coar 💌            | ¢ Eseg                                 | ui 🛛 🔀 Contest |
| ID DG     |                  | 461102        |                 | Stato (*)   |               | Completo             |               | Stati App              | licativi                               |                |
| Nr. Regi  | istrazione       |               | 4               | Data Regi   | strazione (*) | 17/05/2016           |               | Non conta<br>Non conta | abilizzata<br>abilizzata<br>abilizzata | Fondo<br>Coge  |
| Testata   | Commerciale      | Indirizzo     | Righe Det       | taglio IV   | A Cicli A     | llegati              |               |                        |                                        |                |
| Inform    | azioni Commerc   | iali          |                 |             |               |                      |               |                        |                                        |                |
| Campo     | Attivita (*)     | Istituzional  | le 🔻            |             |               |                      |               |                        |                                        |                |
| Soggett   | io (*)           | 88755INC      | OFAR S.r.I.     |             |               |                      | Q             |                        |                                        |                |
| Codice    | Fiscale          | 001 577 70 36 | 3               | Partita Iva |               | 001 57770363         |               |                        |                                        |                |
| Tipo Op   | erazione Iva (*) | 0P006 - Ac    | quisto ist.le c | la soggetto | residente     |                      | ¥             |                        |                                        |                |
| Regime    | Split Payment    | $\checkmark$  |                 |             |               |                      |               |                        |                                        |                |
| Classe    | Geografica       | Italia        |                 |             |               |                      |               |                        |                                        |                |
| Valuta (  | *)               | EUR           | Q               |             |               |                      |               |                        |                                        |                |
| Cambio    |                  |               | 1,00000         |             |               |                      |               |                        |                                        |                |
| Abbuon    | io (*)           |               | 0,00            |             |               |                      |               |                        |                                        |                |
| Arrototo  | ondamento (*)    |               | 0,00            |             |               |                      |               |                        |                                        |                |
| Prezzo    | Totale           |               | 151,20          |             |               |                      |               |                        |                                        |                |
| Sconto    |                  |               | 0,00            |             |               |                      |               |                        |                                        |                |
| Maggio    | razione          |               | 0,00            |             |               |                      |               |                        |                                        |                |
| Imponit   | oile             |               | 151.20          |             |               |                      |               |                        |                                        |                |

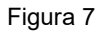

## 3. Storno di un documento inserito come spesa nel Fondo economale

E' possibile effettuare lo storno di documento gestionale pagato tramite il fondo economale. La registrazione del documento di storno avviene con la stessa procedura esposta in precedenza. Il DG di storno recupera il fondo economale su cui insiste la fattura e genera nel fondo economale una scrittura di entrata (Figura 8).

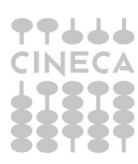

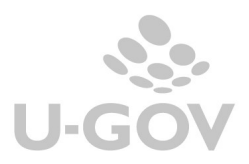

| Q Ricer   | ca 🖍 Modific | a 🗎 A                  | pplica      | R    | Salva  |         | 🕆 Annu   | Illa   | Ô      | Cancella                                     | Duplic Di Duplic                                | Con                                            | npleta                                         | lter              |
|-----------|--------------|------------------------|-------------|------|--------|---------|----------|--------|--------|----------------------------------------------|-------------------------------------------------|------------------------------------------------|------------------------------------------------|-------------------|
| Report: C | ommerciale   | <ul> <li>Ac</li> </ul> | lobe PDF (. | pdf) | •      | 🔒 Star  | npa 0    | perazi | ioni:  | Crea Scrittu                                 | re: Coge Prir                                   | na - Entr 💌                                    | 🗘 Esegui                                       |                   |
|           |              | 450.01.4               |             |      | Stato  | (*)     |          |        | Cor    | Crea Scrittu<br>Crea Scrittu<br>Crea Scrittu | re: Coge Prir<br>re: Coge Prir<br>re: Coge Prir | na - Entrata<br>na - Entrata I<br>na - Coan No | -ondo - Coai<br>-ondo<br>rmale                 | n Normale         |
| Nr. Regi  | strazione    | 455014                 |             | 5    | Data   | Registr | azione   | (*)    | 18/    | 05/2016                                      |                                                 | Non cont<br>Non cont                           | abilizzata Ir<br>abilizzata Iv<br>abilizzata F | ive<br>/a<br>ondo |
| Testata   | Commerciale  | Indirizzo              | Righe       | Det  | taglio | IVA     | Cicli    | Alle   | gati   | i                                            |                                                 |                                                |                                                |                   |
| Nr. Docu  | umento (*)   | 200                    |             |      | Data   | Docum   | ento (*) |        | 18/    | 05/2016                                      | =                                               |                                                |                                                |                   |
| Anno (*)  | )            | 2016                   |             |      |        |         |          |        |        |                                              |                                                 |                                                |                                                |                   |
| UO Orig   | ine (*)      | 020141                 |             | Q    | Dipart | imento  | di Scie  | nze de | ella V | ita                                          |                                                 |                                                |                                                |                   |
| UO Num    | ierante      | 020141                 |             |      | Dipart | imento  | di Scie  | nze de | ella V | 'ita                                         |                                                 |                                                |                                                |                   |
| Data Re   | g. (*)       | 18/05/201              | 6           |      |        |         |          |        |        |                                              |                                                 |                                                |                                                |                   |
| Progette  | D            |                        |             | Q    |        |         |          |        |        |                                              |                                                 |                                                |                                                |                   |
| Unita La  | ivoro        |                        |             | Q    |        |         |          |        |        |                                              |                                                 |                                                |                                                |                   |
| Descrizi  | one          |                        |             |      |        |         |          |        |        |                                              |                                                 |                                                |                                                |                   |
| Note      |              |                        |             |      |        |         |          |        |        |                                              |                                                 |                                                |                                                |                   |

Figura 8

# 4. La liquidazione del documento e del relativo storno

Lo storno genera un documento 'ordinativo di incasso' che dovrà essere associato all'ordinativo di pagamento affinchè si possano liquidare i due documenti con ammontare netto uguale a zero.

In questa fase è necessario porre attenzione a come verrà creato tale ordinativo di incasso. Infatti l'ordinativo di pagamento a cui andrà associato l'ordinativo di incasso generato dallo storno, potrebbe essere dettagliato in più ordinativi soggetto per effetto di diversi codice siope.

In questo caso, l'ordinativo di incasso deve essere suddiviso in tanti ordinativi, ognuno pari all'ammontare dell'ordinativo soggetto dell'ordinativo di pagamento a cui dovrà essere associato.

In questo modo si potrà fare l'associazione in modo corretto e avere l'ordinativo di pagamento con ammontare uguale a zero.

# 5. La gestione dello storno con l'introduzione della Fatturazione elettronica

Per effettuare lo storno di una fattura elettronica occorre operare con la metodologia ordinaria sopra indicata, ovvero dal menu dei documenti gestionali, contestualmente alla creazione dello storno U-GOV modifica lo stato import della FE associato al dg selezionato.

|                                          | onali»Proce     | fatturazione el                                                                                                    | lettronica                                                                         |                                                    |                                               | Chiudi Funzione |
|------------------------------------------|-----------------|----------------------------------------------------------------------------------------------------|------------------------------------------------------------------------------------|----------------------------------------------------|-----------------------------------------------|-----------------|
| 🖣 Salva 🦙 Ann                            | ulla 🤍 Ri       | icerca Fattura Elettronica                                                                                                    | Scarica Esito                                                                      | 🌣 Ricalcola anomalie                               | 🌣 Ricalcola tutto                             | 🌣 Genera DG     |
| Accetta                                  | Contest         | to Documentale File Inters                                                                                                    | scambio                                                                            |                                                    |                                               |                 |
| lentificatore                            | 37              | 720 Nome file                                                                                                    | IT10209790                                                                         | 152_02MOB                                          | Data Ricezi<br>30/06/2015                     | one             |
| ccettazione<br>ccettato                  |                 | Utente Accettazione<br>notama62                                                                                                    | Data<br>14/0                                                                       | Accettazione                                       |                                               |                 |
| m <b>portazione</b><br>G generato        |                 | <b>Id. dg</b><br><u>348153</u>                                                                                                    |                                                                                    |                                                    |                                               |                 |
| Predecessori                             | Testata         | Commerciale Soggetto                                                                                                    | Righe Notifiche                                                                    | 8                                                  | Info Sorgenti SDI                             | Ň.              |
| Nuovo Elimin                             | а               |                                                                                                    |                                                                                    |                                                    |                                               |                 |
| Nuovo Elimin                             | Id Dg           | Descrizione                                                                                                    |                                                                                    |                                                    | Anomalie                                      |                 |
| Nuovo Elimin<br>Tipo Documento<br>Ordine | Id Dg<br>331577 | Descrizione<br>IdDg: 331577 - Num.Reg.:<br>Anno: 2015 - UO: Dipartim<br>Descrizione: 04CH CIG-49P<br>PROF.SCHENTTI MASTER I<br>Importo totale: 132,78 | 643 - Dt.Reg.: 05,<br>iento di Scienze del<br>57673D6E MAT/CC<br>REACH - Soggetto: | /06/2015 -<br>ia Vita -<br>NS/INFORM<br>MIDA SRL - | Anomalie<br>Titra     X Annu       Stampa XLS | lla filtro      |

#### Figura 9

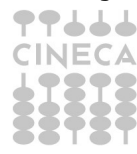

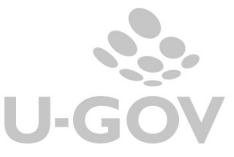

In pratica il sistema elimina il collegamento con l'id\_dg della fattura (o nota di credito) stornata e pone lo stato della FE a Dg Creabile. L'utente potrà rettificare la FE e generare un nuovo dg corretto.

| » Documenti gestiona    | ali / (2)Accesso per Tip  | ologie - Fattura   | Acquisto (UO: Dip. | di Scienze dell  | a Vita; Anno: 2015)                                                  | X Chiudi Funzio |
|-------------------------|---------------------------|--------------------|--------------------|------------------|----------------------------------------------------------------------|-----------------|
| Nuovo Q Ricerca         | Modifica 🗎 Appli          | ca 🔀 Salva         | 👫 Annulla 💼        | Cancella 👔 Du    | iplica Completa Iter                                                 | Associazioni    |
| eport: Commerciale      | Adobe PDF (.pdf)          | 💌 🔮 Stampa         | Operazioni: Annull | a Autorizzazione | 💌 🏚 Esegui 🛛 🎛 Contest                                               | • Audit         |
| ID DG                   | 348153                    | Stato (*)          | Completo           |                  | Stati Applicativi                                                    |                 |
| Nr. Registrazione       | 939                       | Data Registrazio   | ne (*) 14/07/201   | 5                | Contabilizzata Coan<br>Non contabilizzata Inve<br>Contabilizzata Iva | • •             |
| estata Commerciale      | Indirizzo Document        | ale Righe Det      | taglio IVA Cicli   | Allegati         |                                                                      |                 |
| Crea Storno             |                           |                    |                    |                  |                                                                      |                 |
| Informazioni Commer     | ciali                     |                    |                    |                  |                                                                      |                 |
| Campo Attivita (*)      | Istituzionale             |                    |                    |                  |                                                                      |                 |
| Soggetto (*)            | 104829MIDA SRL            |                    |                    | Q                |                                                                      |                 |
| Codice Fiscale          | 01513020238               | Partita Iva        | 015130202          | 38               |                                                                      |                 |
| Tipo Operazione Iva (*) | OP006 - Acquisto ist.le d | la soggetto reside | nte                | -                |                                                                      |                 |
| Regime Split Payment    |                           |                    |                    |                  |                                                                      |                 |
| Classe Geografica       | Italia                    |                    |                    |                  |                                                                      |                 |
| Valuta (*)              | EUR                       |                    |                    |                  |                                                                      |                 |
| Cambio                  | 1,00000                   |                    |                    |                  |                                                                      |                 |
| Abbuono (*)             | 0,00                      |                    |                    |                  |                                                                      |                 |
| Arrototondamento (*)    | 0,00                      |                    |                    |                  |                                                                      |                 |
| Prezzo Totale           | 108,84                    |                    |                    |                  |                                                                      |                 |
| Sconto                  | 0,00                      |                    |                    |                  |                                                                      |                 |
| Maggiorazione           | 0.00                      |                    |                    |                  |                                                                      |                 |

## Figura 10

(2)Accesso per Tipologie - Fattura Acquisto (UO: Dip. di Scienze della Vita; Anno: 2015)

| * Data registrazione       | 18/05/2016                        |                             |
|----------------------------|-----------------------------------|-----------------------------|
| Modalità di pagamento      | Conto corrente bancario           |                             |
| Coordinata di<br>Pagamento | Universita' degli Studi di MODENA | IT60I0200812930000102063751 |
|                            |                                   |                             |

#### Figura 11a

| Riga                      | Codice Siope | De   | enominazione       |
|---------------------------|--------------|------|--------------------|
| 1.1                       | S.E.2110     | Re   | cuperi e rimborsi  |
| 2.1                       | S.E.2110     | Re   | ecuperi e rimborsi |
| 3.1                       | S.E.2110     | e Re | ecuperi e rimborsi |
| 4.1                       |              |      |                    |
| lisultati <b>1 - 1</b> di | 4            |      | Me Pagina 1 di 1 M |

## Figura 11b

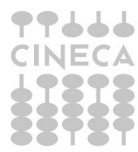

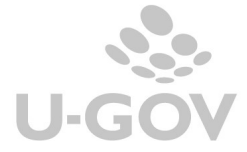

| 4 Salva                       | 🗠 Annu  | illa 🔍 🤉 R      | icerca                                                           | Fattura                                                          | Elettronica                                                                         | Scarica Esito                                                                     | Ricalcola anoma                                                | lie 🛛 🌣 Ricalcola tutto                 | Genera DG   |
|-------------------------------|---------|-----------------|------------------------------------------------------------------|------------------------------------------------------------------|-------------------------------------------------------------------------------------|-----------------------------------------------------------------------------------|----------------------------------------------------------------|-----------------------------------------|-------------|
| Accetta                       | Rifiuta | Contes          | to Docum                                                         | entale                                                           | File Intersc                                                                        | ambio                                                                             |                                                                | Radian (S.                              |             |
| dentificat                    | ore     | 3               | 720 <b>No</b>                                                    | me file                                                          |                                                                                     | IT10209                                                                           | 790152_02MOB                                                   | Data Ricezi<br>30/06/2015               | ione<br>5   |
| ccettazio                     | ne      |                 | Ute                                                              | ente Acc                                                         | ettazione                                                                           | E<br>1                                                                            | ata Accettazione<br>4/07/2015                                  |                                         |             |
| <b>nportazi</b><br>G creabile | one     |                 | Id.                                                              | dg                                                               |                                                                                     |                                                                                   |                                                                |                                         |             |
| Predeces                      | sori    | Testata         | C                                                                |                                                                  |                                                                                     |                                                                                   |                                                                |                                         |             |
|                               |         | CStata          | Commen                                                           | ciale                                                            | Soggetto                                                                            | Righe Notif                                                                       | ìche                                                           | Into Sorgenti SDI                       |             |
| Nuovo<br>Tipo Doc             | Elimina | Id Dg           | Descriz                                                          | tione                                                            | Soggetto                                                                            | Righe Notif                                                                       | iche                                                           | Anomalie                                |             |
| Nuovo<br>Tipo Doc<br>Ordine   | Elimina | Id Dg<br>331577 | Descriz<br>IdDg: 3:<br>Anno: 2<br>Descrizi<br>PROF.Sc<br>Importo | cione<br>31577 -<br>2015 - U<br>one: 040<br>CHENETT<br>o totale: | Num.Reg.: 6<br>0: Dipartime<br>CH CIG-4967<br>1 MASTER RI<br>1 MASTER RI<br>1 32,78 | Righe Notif<br>543 - Dt.Reg.:<br>into di Scienze<br>7673D6E MAT,<br>EACH - Sogget | 05/06/2015 -<br>della Vita -<br>'CONS/INFORM<br>to: MIDA SRL - | Anomalie<br>Filtra X Annu<br>Stampa XLS | ulla filtro |

Figura 12

# 6. Inoltro a sistema documentale

Dalla versione 23.22.00.00 U-GOV permette di trasmettere a SdI anche eventuali storni delle autofatture trasmesse sia relative a fatture che a note di credito di acquisto.

Lo storno dell'autofattura viene trasmesso con lo stesso Tipo Documento dell'autofattura stornata e segno negativo.

I documenti gestionali di tipo storno autofatture possono essere inoltrati a sistema documentale infatti è presente

l'**estensione documentale** e le funzioni necessarie alla generazione/validazione del file xml: macchina a stati elettronica, tasti XML....

| sporta XML Fattura | isualizza Eile Valida Eile | XMI Visualizza Messa      | aai      |                                               |  |
|--------------------|----------------------------|---------------------------|----------|-----------------------------------------------|--|
| ID DG              | 1114248                    | Stato (*)                 | Completo | Stati Applicativi<br>Da Trasmettere           |  |
| Nr. Registrazione  | 34                         | 34 Data Registrazione (*) |          | Contabilizzata Iva<br>Non contabilizzata Coge |  |

Figura 13

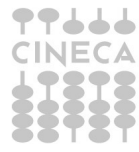